# Shipment Centre EU Quick Print Client handleiding [NL]

#### Please scroll down for English.

Met de Quick Print Client kunt u printers in Shipment Centre EU configureren. De Quick Print Client kan alleen op een PC worden geïnstalleerd, en het installatie proces is eenvoudig. De Quick Print Client wordt vervolgens gebruikt om printers te configureren zodat u vanuit Shipment Centre EU Labels, laadlijsten en overige documenten kunt afdrukken. Shipment Centre EU zal dan rechtstreeks de labels of documenten via de Quick Print Client naar uw printer afdrukken.

## **Stap 1. Download Quick Print Client**

De Quick Print Client kan gedownload worden via de <u>www.mainfreight.com/eu</u> website. De Quick Print pagina kunt u vinden onder het E-Logistics menu.

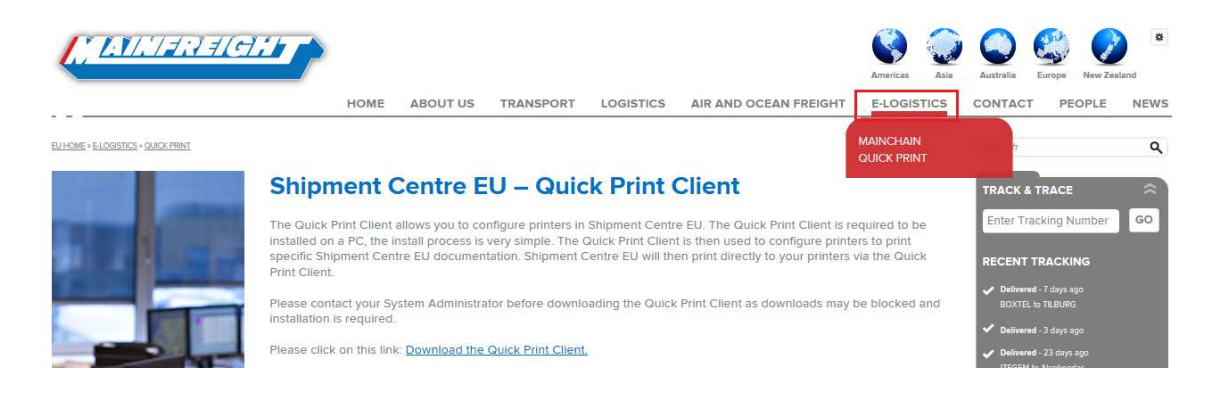

# Stap 2. Uitpakken en uitvoeren van de Quick Print Client

De Quick Print install client zal worden opgeslagen als een zip file, welke uitgepakt kan worden in bijvoorbeeld 'Mijn Documenten', of op het bureaublad. Vervolgens kunt u de QuickPrintClient installeren door dubbel te klikken.

Let op: Wanneer het bestand wordt uitgevoerd, zult u geen installatievoortgang zien, wat betekend dat alles automatisch wordt geïnstalleerd.

| Naam             | Gewijzigd op | Ŧ | Туре       | Grootte |
|------------------|--------------|---|------------|---------|
| QuickPrintClient |              |   | Toepassing | 406 kB  |

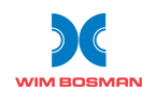

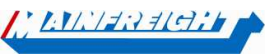

# Stap 3. Configureer de Quick Print client

Eenmaal geïnstalleerd, moet er in de rechterbenedenhoek van uw scherm een Quick Print icoon verschijnen.

Klik op de pijl omhoog om het icoon te bekijken:

Nu zal een venster worden getoond zoals hier rechts is te zien.

Het Quick Print icoon [③] zou nu in dit venster zichtbaar moeten zijn. Wanneer dit niet het geval is, installeer dan nogmaals de Quick Print Client, of neem contact op met uw systeem beheerder om zeker te zijn dat u de juiste rechten heeft om dit bestand te installeren.

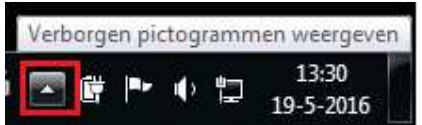

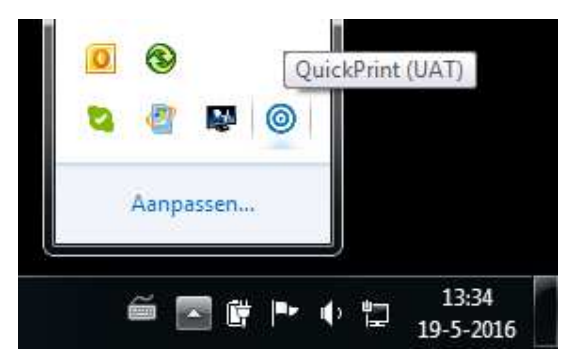

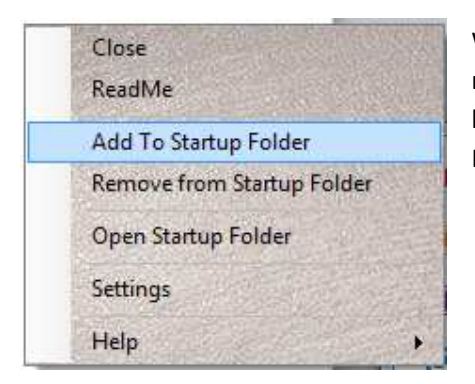

Wanneer het icoon [ (()] zichtbaar is, kunt u met de rechtermuisknop het Quick Print menu openen zoals hier links is weergegeven. Klik vervolgens op "Add To Startup Folder"

### Stap 4. Configureren Printers in Shipment Centre EU

Om in Shipment Centre EU labels, Laadlijsten , etc. te kunnen printen, moet voor ieder type document een printer worden ingesteld. Klik in het menu op "Settings" om de "Settings" pagina te openen. Open vervolgens het "Printing" tabblad. Klik op  $\square$  om per documenttype een printer te selecteren.

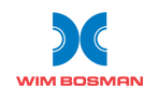

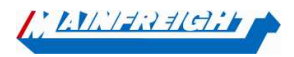

| Settings                 |                          |        |        |                       |
|--------------------------|--------------------------|--------|--------|-----------------------|
| Create Shipment Settings | ng                       |        |        |                       |
|                          | Printer                  | Copies | Format | Page Format           |
| Wim Bosman Label         | ZDesignerZT230-200dpiZPL | 1      | ZPL    |                       |
| SystemPlus Label         | ZDesignerZT230-200dpiZPL | 1      | ZPL    | Edit Printer Settings |
| Loading List             | \\shbprn02\NLSHBP004     | 2      | PDF    | Ľ                     |

Kies nu de lokale printer die u wilt gebruiken voor het afdrukken van het betreffende document. Het is tevens ook mogelijk om hier een ander printformaat en pagina-indeling te selecteren. Klik op de "Save" knop om de wijzigingen op te slaan.

| Create Shipment Settings Printing                |  |
|--------------------------------------------------|--|
|                                                  |  |
| Printer For: Wim Bosman Label Format:* PDF ZPL   |  |
| Printer: * Vishbprn02VNLSHBP004 V Page Format: * |  |
| Copies: 1                                        |  |
|                                                  |  |

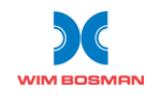

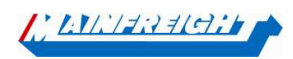

# Shipment Centre EU Quick Print Client Instruction manual [EN]

The Quick Print Client allows you to configure printers in Shipment Centre EU. The Quick Print Client is required to be installed on a PC, the install process is very simple. The Quick Print Client is then used to configure printers to print specific Shipment Centre EU documentation. Shipment Centre EU will then print directly to your printers via the Quick Print Client.

This guide displays screenshots from Windows 7, however the process should be similar for Windows 8 and Windows 10.

## Step 1. Download Quick Print File

The Quick Print Client can be downloaded via the <u>www.mainfreight.com/eu</u> website. The Quick Print page can be found under the E-Logistics menu.

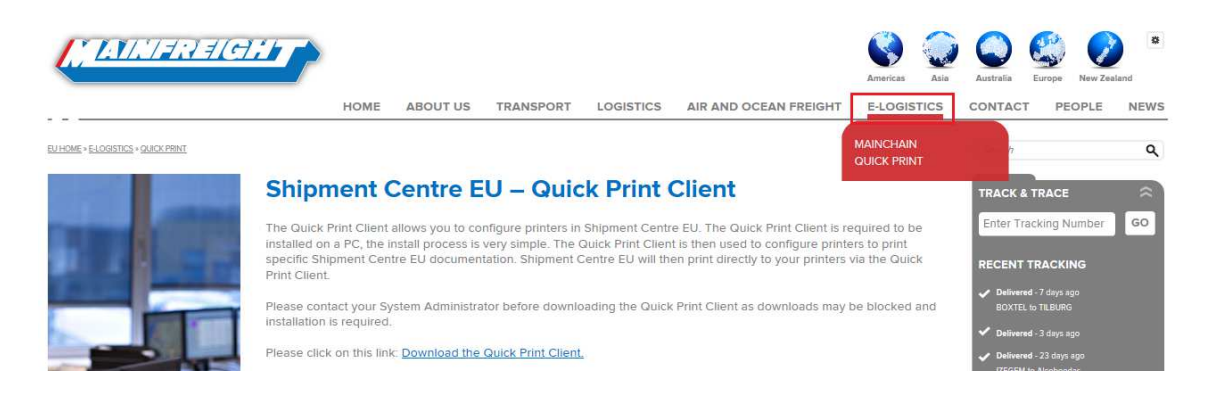

### Step 2. Extract and run the Quick Print file

The Quick Print install client will be saved as a zip file, which can be extracted to a folder such as 'My Documents', or to your desktop. The file must then be run to install the client.

Note: When the file is run, there will be no installer, meaning that everything is done automatically

| Naam             | Gewijzigd op | ▼ Туре     | Grootte |
|------------------|--------------|------------|---------|
| QuickPrintClient |              | Toepassing | 406 kB  |

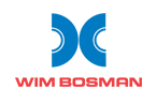

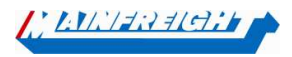

# Step 3. Configure the Quick Print client

Once installed, an icon should appear on the icons bar, which is located at the bottom right of your screen.

To view the icon, click the up arrow beside the icons:

This should open up a panel, as shown to the right.

The Quick Print icon [ ( ] should show in the panel. If not, double click the install file again, or contact your system administrator to ensure you have the necessary permissions to install the file.

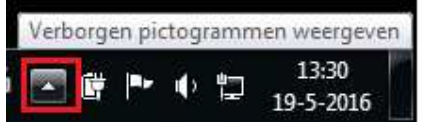

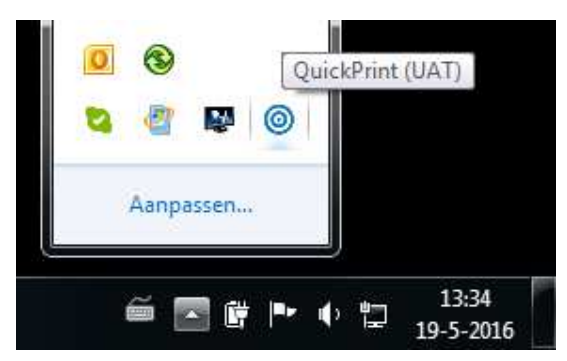

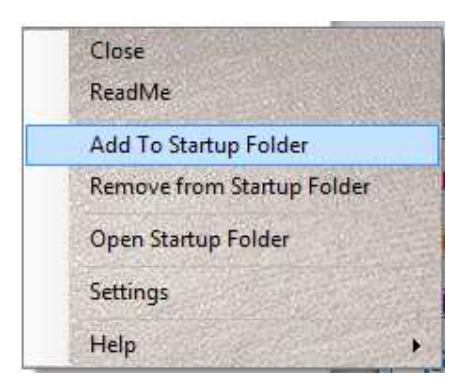

Once the icon can be seen, right click it to display the Quick Print menu, then select "Add To Startup Folder"

### Step 4. Configure Printers in Shipment Centre EU

To print the Shipment Centre EU labels, Loading list, etc. it is necessary to specify a printer for each document type. Click in the top menu on "Settings" to open the "Settings" page. Click on the "Printing" tab to display the printer overview. Click the  $\Box$  to set a printer for each document type.

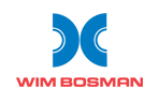

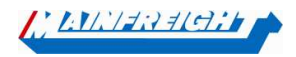

| Settings                          |                          |        |        |                       |   |
|-----------------------------------|--------------------------|--------|--------|-----------------------|---|
| Create Shipment Settings Printing | ]                        |        |        |                       |   |
|                                   | Printer                  | Copies | Format | Page Format           |   |
| Wim Bosman Label                  | ZDesignerZT230-200dpiZPL | 1      | ZPL    | ß                     |   |
| SystemPlus Label                  | ZDesignerZT230-200dpiZPL | 1      | ZPL    | Edit Printer Settings | 1 |
| Loading List                      | \\shbprn02\NLSHBP004     | 2      | PDF    | C                     |   |

Then, select the local printers to be used for printing and if desired you can select a different Print Format and Page Format. Click the Save button to save the changes.

| -                                 |                   |
|-----------------------------------|-------------------|
| Create Shipment Settings Printing |                   |
| Printer For: Wim Bosman Label     | Format: * PDF ZPL |
| Printer: * Vishbprn02/NLSHBP004   | Page Format:      |
| Copies: 1                         |                   |
|                                   |                   |

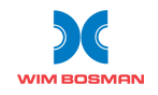

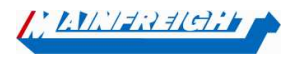